#### PRINCETON

# みまもりホイッスル

PCP-WSL

ユーザーズガイド

## 株式会社プリンストン

- 本機器の仕様および外観は、予告なく変更することがあります 本書の内容は予告なく変更されることがあります。
- 本書の著作権は株式会社プリンストンにあります
- 本書の著作権は株式会社フリンストンにあります。 本書の一部または全部を無断で使用、複製、転載することをお断りします。 本書に記載されている会社名、製品名は各社の商標、および登録商標です。 Phone、IPad は未知らなびにその他の国において米国 Apple 社の商標または登録商標です。
- 本書では ® ™ は明記しておりません。
  本機器の内容またはその仕様により発生した損害については、いかなる責任も負いかねます。あらかじめご了承ください。

Copyright © 2016 Princeton Ltd.

る良い上りのかにとしています。 ご使用の際には、必ず以下の記載事項をお守りください。 ご使用の前に、必ず本書をよくお読みいただき、内容をご理解いただいた上でご使用ください。 別紙で追加情報が同梱されているときは、必ず参照してください。

本書は保証書と一緒に、大切に保管してください

お買い上げありがとうございます。

## ● 本製品をご使用になる前に

- 本製品は防水ではありません。水洗いしないでください。
- 14歳以上の方の使用をお勧めします。
- 本製品はスマートフォンに専用のアプリケーションをインストールし、設定が必要にな ります。
- 本製品の機能は接続するスマートフォン(iOS / Android)により違いがあります。
- ご利用前に動作を必ずご確認ください。 ● ホイッスルカバーやストラップは使用状況によって寿命が著しく異なるため、製品保証
- の対象外となります。
- 本製品付属の電池は動作確認用のため、製品保証の対象外となります。
- 管報機能はスマートフォンのスピーカーを最大音量で使用します。緊急警報を使用する 場合はスマートフォンでのイヤホン使用はお止めください。また、スマートフォンは耳 のそばから離してください。
- 外出前など使用前は、必ずアプリからスマートフォンとの接続をご確認ください。
- 最低1ヶ月に1回程度は、「ボタン」や「ホイッスル」の動作を確認してください。

#### 同梱品

本製品のパッケージの内容は、次のとおりです。

お買い上げのパッケージに次のものが同梱されていない場合は、販売店までご連絡く ださい。

| 木休 |  |
|----|--|

| 本体                                                 |
|----------------------------------------------------|
| ホイッスルカバー(装着済み)・・・・・・・・・・・・・・・・・・・・・・・・・・・・・・・・・・・・ |
| ストラップ(装着済み)・・・・・                                   |
| 動作確認用ボタン電池 (CR2032)                                |
| ユーザーズガイド(本書)・・・・・                                  |
| はじめにお読みください/保証書                                    |
|                                                    |

#### 仕様

| 適合規格     | Bluetooth®4.0 (BLE)              |
|----------|----------------------------------|
| 通信距離     | 約10m (障害物が無い場合)                  |
| 対応プロファイル | GATT                             |
| 同時ペアリング数 | 1台                               |
| 電源       | ボタン電池 (CR2032) 1 個               |
| 電池待機期間   | 約2ヶ月                             |
| 外形寸法     | (D) 73 × (W) 25 × (H) 18.5mm * 1 |
| 質量       | 約12g ※1                          |

※1:ストラップ、ホイッスルカバーを除く

#### 対応機種

Bluetooth 対応の携帯電話/スマートフォン ※対応機種については弊社ホームページの対応表をご確認ください。

#### ● 対応 OS

Android 製品バージョン 4.4 (KitKat/Lollipop) 以上 iOS 製品バージョン 7.0 以上

#### 本製品の特長

#### ● 緊急事態発生連絡機能

本製品の「ボタン」を押すことで、あらかじめ登録された「SMS」や「e メール」「電 話番号」※1に緊急事態を知らせることができます。また、ホイッスルを吹くこ とでも同様の連絡が可能です。

● 位置追跡機能

緊急事態を知らせる「SMS」や「eメール」に添付された位置情報は地図で確認 することができます。緊急事態が解除されるまで位置情報は定期的(約2~3分 ごと)に更新され、位置追跡が可能です。

● 警報機能

本製品の「ボタン」を3秒押すことでスマートフォンから警告音を鳴らすことが できます。※2

● スマートデザイン

伸縮性のあるストラップでバックやカバンなどに取り付けることができます。

※1 i∩S塔載機器には対応しません。 ※2:専用アプリで「警告音もしくは録音」を選択することができます。

## 各部の主な名称 1 ホイッスル本体 ストラップ穴 LED a WISO 6-❻ 電池ボックス 7 ホイッスルカバー 3 ストラップ 8 ด

- ホイッスルカバーについて ホイッスルの吹き口を保護するために、ホイッスルカバー のご使用をお勧めいたします。
- ストラップについて
- ホイッスルをカバンなどに取り付ける際にご使用ください。
- ストラップは強い力を加えると切れる場合がございますのでご注 意ください。

## 使用前の準備 - 電池の取り付け -

電池ボックスの蓋を開けて、電池を取り付けます。 電池を取り付けると、自動的に電源がオンになります。

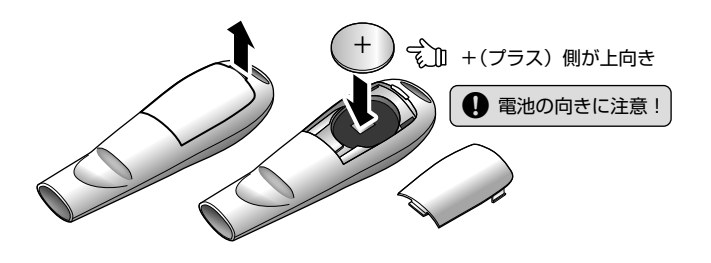

#### ◎HINI みまもりホイッスルの電源について

本製品には電源スイッチはありません。 電池を取り付けると自動的に電源がオンになり、電池がなくなるまでそのままご使用 いただけます。

#### 最大約2ヶ月間使用できます。(※未使用電池を取り付け時)

#### 電池電量が少なくなったら?

\_

専用アプリ「WISO」であらかじめ設定された連絡先に、電池残量が残り少ないこと をお知らせするメールが送信されます。

## LED の動作

| スマートフォンに接続済み      | :青色(60 秒ごとに1回点滅)    |
|-------------------|---------------------|
| スマートフォンに接続されてない   | :赤色(5秒ごとに2回点滅)      |
| ホイッスルを吹く/緊急ボタンを押す | : 赤色(1 秒ごとに 10 回点滅) |
| バッテリーの残量低下        | :赤色(10 秒ごとに1回点滅)    |

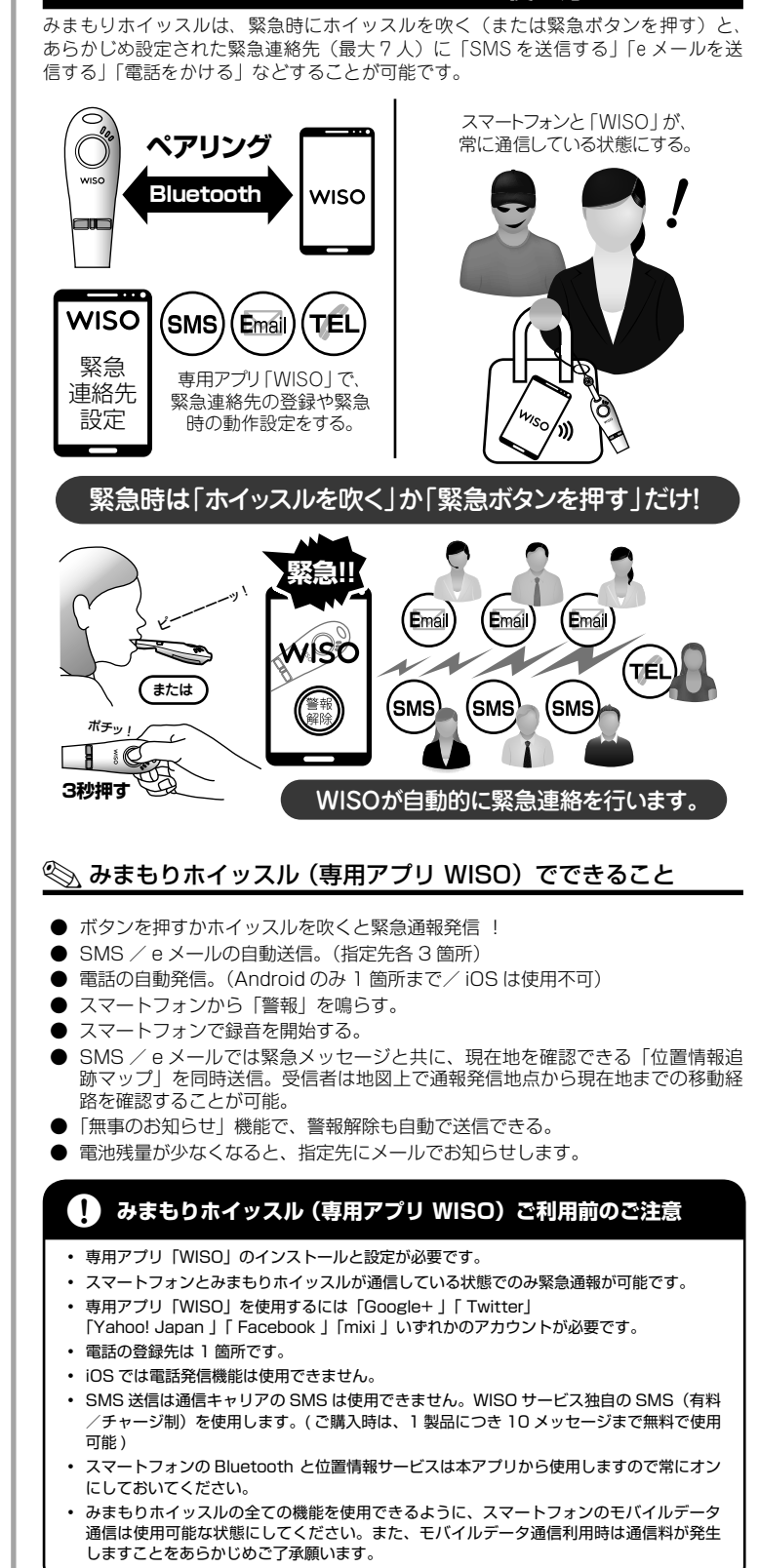

みまもりホイッスルの主な使い方

本書に掲載されている画面やボタン名称、表示順などはご利用のスマートフォンおよ <u>∧</u>注意 び WISO のバージョンにより一部異なる場合がございます。あらかじめご了承くだ さい。

## みまもりホイッスルの設定

#### Step 専用アプリ [WISO] のインストール

本アプリは「みまもりホイッスル」専用のアプリです。

● iOS をご利用の場合

App Store から 『WISO』 をインストールしてください。 ● Android をご利用の場合

Play ストアから『WISO』をインストールしてください。

![](_page_0_Picture_68.jpeg)

2016年8月初版

## Step 2 $\lambda = 0$ $\lambda = 0$

- 1. インストールした WISO を起 動すると、ログイン画面が表示 されます。
- 2. Google+ / Twitter / Yahoo! Japan / Facebook / mixiい ずれかのアカウントでログイン してください。
- 3. ログインが完了すると、ペ アリング画面が表示されま す。[WISO デバイス] をタッ プレてください。
- 4. ペアリングが完了したら、画面 の指示に従って次の画面に進み ます。

![](_page_0_Figure_76.jpeg)

## step3 アカウント設定

「アカウント」画面が表示されます。 ここでは緊急を含む各種通信時に使用される通信設定を行います。 アカウント設定が完了したら、画面右上の「チェック」をタップします。 引き続き、緊急連絡先などの設定を行います。

| 名前                                                                                      | 緊急メッセージ送信の際に使用される送信元(=みまもりホ<br>イッスル使用者)の名称を入力します。<br>緊急メッセージを受け取った方が、このメッセージが"あなた<br>からのメッセージ"であることが判るようにフルネームを入力<br>されることをお勧めいたします。 |                    |                                                                                                    |
|-----------------------------------------------------------------------------------------|----------------------------------------------------------------------------------------------------|--------------------|----------------------------------------------------------------------------------------------------|
| SMS 送信先の国                                                                               | 通常は「日本」を選択してください。                                                                                                    |                    |                                                                                                    |
| 電池残量低下警告                                                                                | みまもりホイッスルでは、電池残量が低下したときに自動的に<br>電池残量低下を示すメッセージを送信します。<br>メッセージを受信するメールアドレスを入力してください。                                                 |                    |                                                                                                    |
| 無事のお知らせ                                                                                 | 通常は「オン」に設定してください。                                                                                                    |                    |                                                                                                    |
|                                                                                         | オン                                                                                                    | 緊急事態が解除<br>を送信します。 | 余された際に、緊急連絡先に無事のお知らせ                                                                                                    |
|                                                                                         | オフ                                                                                                    | 緊急事態が解除            | まされても何も連絡されません。                                                                                                    |
| ホイッスル設定                                                                                 | 緊急時に「ホイッスルを吹いた場合」の緊急通信動作と同時に<br>動作するオプションの設定をします。                                                                                    |                    |                                                                                                    |
|                                                                                         | 警告音                                                                                                    |                    | スマートフォンから警告音を鳴らします。                                                                                                    |
|                                                                                         | 録音                                                                                                    |                    | スマートフォンで録音を開始します。録音<br>データはサーバーへアップロードされ、緊<br>急事態発生から5分以上経過すると、再生<br>することができます。<br>緊急事態発生から5分以内に緊急事態が解<br>除された場合、連絡先への通知は行われま<br>せん。 |
|                                                                                         | 動作オプ                                                                                                    | ション無し              | 何も動作しません。                                                                                                    |
| ボタン設定<br>緊急時に「ボタンを押した場合」の緊急通信動作と同時に動作<br>するオブションの設定をします。<br>設定内容は上記「ホイッスル設定」と同じです。      |                                                                                                    |                    |                                                                                                    |
| ▲注意<br>警報機能はスマートフォンのスピーカーを最大音量で使用します。緊急警報を使用す<br>る場合はスマートフォンでのイヤホン使用はお止めください。また、スマートフォン |                                                                                                    |                    |                                                                                                    |

は耳のそばから離してください。

# Step4 プロフィールの設定

ご自身のプロフィールを設定しま す。

- 中央のアイコンをタップすると、 プロフィール画像を登録すること ができます。 必要に応じて画像を登録してくだ さい。
- ユーザーネームを入力します。 タップしてユーザーネームを入力 してください。
- 入力が完了したら、画面を右にス ワイプするか画面下の中央のボタ ンをタップします。

![](_page_0_Figure_86.jpeg)

#### Step5 SMS の設定

緊急時に送信される SMS(ショートメッセージ)の設定をします。

#### ▲注意 SMS に関するご注意

- SMS の送信元は緊急通報発信者の番号ではありません。弊社独自の番号から発信 されますのでご注意ください。
- 緊急通報を受信した場合、発信元の番号に SMS を返信しても緊急通報者には届 きませんのでご注意ください。
- SMS のご利用にはチャージが必要です。アカウント登録直後では、10 通分チャー ジされています。
- SMS のチャージ消費について
- 1箇所への送信で1通分のチャージが消費されます。緊急連絡先が複数登録され ている場合、1回の緊急通報(= SMS 送信)で登録数分のチャージが消費され ますのでご注意ください。
- アカウント設定で「無事のお知らせ」機能がオンに設定されている場合、緊急通 報が解除された際に送信される SMS でも 1回分のチャージが消費されますので ご注意ください。

#### 緊急連絡先の登録

![](_page_1_Picture_10.jpeg)

入力が完了したら、画面を右にスワイプするか画面下の中央のボタンをタップします。 前の画面に戻る場合は、画面を左にスワイプするか画面下のボタンをタップします。

## **Step6** e メールの設定

緊急時に送信されるeメールの設 定をします。

連絡先から緊急連絡先に設定する 相手を選択します。 緊急連絡先は最大3件まで設定す ることができます。 連絡先を削除する場合は、右側の 「-」をタップします。

## Android をご利用の場合

引き続き電話連絡の設定を行いま 画面を右にスワイプするか画面下 の一番右のボタンをタップします。 前の画面に戻る場合は、画面を左 にスワイプするか画面下のボタン をタップします。

## iOS をご利用の場合

以上で設定完了です。 前の画面に戻る場合は、画面を左 にスワイプするか画面下のボタン をタップします。

入力が完了したら、画面右上の 「チェック」をタップします。 設定が完了するとアプリの起動画 面に、新たに作成されたプロフィー ルが表示されます。

![](_page_1_Picture_20.jpeg)

✓< 終了

#### Step7 発信の設定 (Android のみ) ※本設定は Android でご利用の場合のみ使用可能です。 緊急時に発信される電話連絡先の 設定 設定をします。 発信 連絡先から緊急連絡先に設定する ボタンを3秒押し続けると赤LEDが点灯し、電話を 発信します。みまもりホイッスルでは笛を鳴らす ことでも同様の動作が可能です。 相手を選択します。 緊急連絡先は1件のみ設定するこ とができます。 💄 < 追加 連絡先を削除する場合は、右側の 「-」をタップします。 以上で設定完了です。 設定 ✓< 終了</p> 前の画面に戻る場合は、画面を左 にスワイプするか画面下のボタン 発信 をタップします。 ボタンを3秒押し続けると赤LEDが点灯し、電話を 発信します。みまもりホイッスルでは笛を鳴らす ことでも同様の動作が可能です。

入力が完了したら、画面右上の 「チェック」をタップします。 設定が完了するとアプリの起動画 面に、新たに作成されたプロフィ ルが表示されます。

# お母さん WISO 起動画面について 0

リスト

0 1

WISO

かおり

**~** 1

-0

-0

**Ð-**-Ð

履歴 \_\_\_\_

1

登録済みのみまもりホイッス ルとプロフィールが表示され ます。

## 

電池残量/電波状態/SMS送 信先に登録されている相手先 のの数/eメール送信先に登録 されている相手先の数、が表 示されます。タップするとプ ロフィール設定画面が表示さ れます。

#### 

これまでの連絡履歴が表示さ れます。

#### ⑦ アカウントボタン タップするとアカウント設定 画面が表示されます。

## みまもりホイッスルを追加する場合

新たに追加したいみまもりホイッスルに電池を取り付けて、起動画面右下の 5 「+」 ボタンをタップするとペアリング画面が表示されます。

### 登録済みのプロフィール/緊急時動作を編集する場合

- 1. 起動画面のプロフィールをタッ プします。
- 2. 画面右上の設定ボタンをタップ します。
- 3. 編集後、設定が完了したら画面 右上の「チェック」をタップし ます。
- 4. 編集をキャンセルする場合は、 iOS は画面左上の「<」をタッ プレます。 Android は画面左下の「◁」を タップします。

![](_page_1_Picture_37.jpeg)

![](_page_1_Picture_38.jpeg)

#### 登録したみまもりホイッスルの設定を削除する場合 1. 起動画面のプロフィールをタッ @gmail.com プします。 発信 お母さん 2. 画面下の「WISO デパイスを削 Ω 090 除|をタップします。 wisoデバイスを削除 < タップ

## SMS のチャージ数を確認する/チャージを購入する場合

- 記動画面右上の設定ボタンを タップします。 **2.** 画面の最下部にある [SMS
- チャージ」に、送信可能な SMS 数(チャージ数)が表示 されます。
- 3. チャージを購入する場合は 「SMS チャージ」をタップしま す。
- チャージは App Store または Play ストアからご購入ください。

![](_page_1_Picture_45.jpeg)

WISO

タップ

![](_page_1_Figure_46.jpeg)

Step2

さい。

きます。

● みまもりホイッスルを吹く ● ボタンを3秒間押す

緊急時のみまもりホイッスルおよび WISO は下記の動作を行います。

- 緊急通報モードになると、ホイッスルの LED が赤色で点滅します。
- 10回点滅します。
- 画面が表示されます。 ・あらかじめ登録されている連絡先と連絡方法(SMS / e メール/電話)で緊急通 報が発信されます。
- 動作オプションの設定に応じて、「警告音が鳴る」または「録音を開始」されます。
- 警告音および録音は警報が解除されると停止します。

ボタンを3秒押し続けると赤LEDが点灯し、eメー ルを送信します。みまもりホイッスルでは笛を鳴ら ※ 上画面はiOSの画面です。

eメール

設定

![](_page_1_Figure_57.jpeg)

## step3 警報を解除する場合

スマートフォンの画面に表示され ている「警報解除」ボタンをボタ ンの周囲を白い線が一周するまで 長押しします。 白い線が一周したら指を離してく

ださい。

![](_page_1_Picture_61.jpeg)

●「無事のお知らせ」機能 「無事のお知らせ|機能がオン に設定されている場合、警報 が解除されると無事を知らせ る「SMS」または「eメール」 が送信されます。

![](_page_1_Picture_63.jpeg)

## 緊急通報を受信した場合

### SMS / e メールを受信した場合

- あらかじめ設定されているメッセージと共に、発信元の現在地を確認できる「位置 情報追跡マップ」へのリンク(または URL)が表示されます。
- 動作オプションで「録音」が設定されている場合、緊急通報から5分以上経過する 、緊急通報時に録音された音声の再生準備が整ったことをお知らせする SMS が 届きます。録音は緊急事態発生から5分間記録されます。5分以内に緊急事態が解 除された場合、連絡先への通知は行われません。

![](_page_1_Picture_68.jpeg)

SMS および e メールの送信元は緊急通報発信者の番号やメールアドレスではあ りません。WISO 独自の発信元から発信されますのでご注意ください。 緊急通報を受信した場合、発信元の番号やメールアドレスに返信しても緊急通報 者には届きませんのでご注意ください。

#### 電話の着信を受けた場合

通常の電話と同様に通話してください。

### 位置情報追跡マップについて

▲注意 位置情報追跡マップのご利用にあたっては、スマートフォンやパソコンなどインター ネットに接続できる環境が必要です。

位置情報追跡マップでは、「緊急通報の発信場所」および「通報者のおおよその現在地」 を確認することができ、移動経路なども確認することができます。 移動経路表示は3種類で色分けされ、発信元からの距離をある程度把握することがで きます。

| 緑のアイコン    | 発信元が 70m 程度の範囲       |
|-----------|----------------------|
| オレンジのアイコン | 発信元が 70 ~ 250m 程度の範囲 |
| 赤のアイコン    | 発信元が 250m 以上の範囲      |

©<u>∖HINT</u> 位置情報追跡マップと録音データへのアクセスに関して緊急連絡先からは警報解 除後24時間のみアクセス可能です。 ・ WISO アプリの履歴からは2年間(録音データは2年間もしくは最新の100件)

アクセスできます。

## 困ったときは?

![](_page_1_Picture_79.jpeg)

▲ 緊急連絡先 e メールに迷惑メール設定等を行っている場合、緊急連絡メールを受信できないこ とがあります。WISO Service (wiso.service@thewiso.com) からのメールを受信できるよ うに設定してください。

![](_page_1_Picture_81.jpeg)

 みまもりホイッスルとスマートフォンが接続できません。 ▲ みまもりホイッスルの↓FD 状態をご確認ください。

LED が全く点灯しない、または電池残量が低下を示している場合は新しい電池へ交換してくだ さい。

iOS ではWISO アプリを完全に終了させると接続が解除されてしまいます。WISO アプリをバッ クグラウンドで起動させておいてください。